## Guide to ordering certificates etc

**SELECT** the option you are wanting to order by clicking on the image.

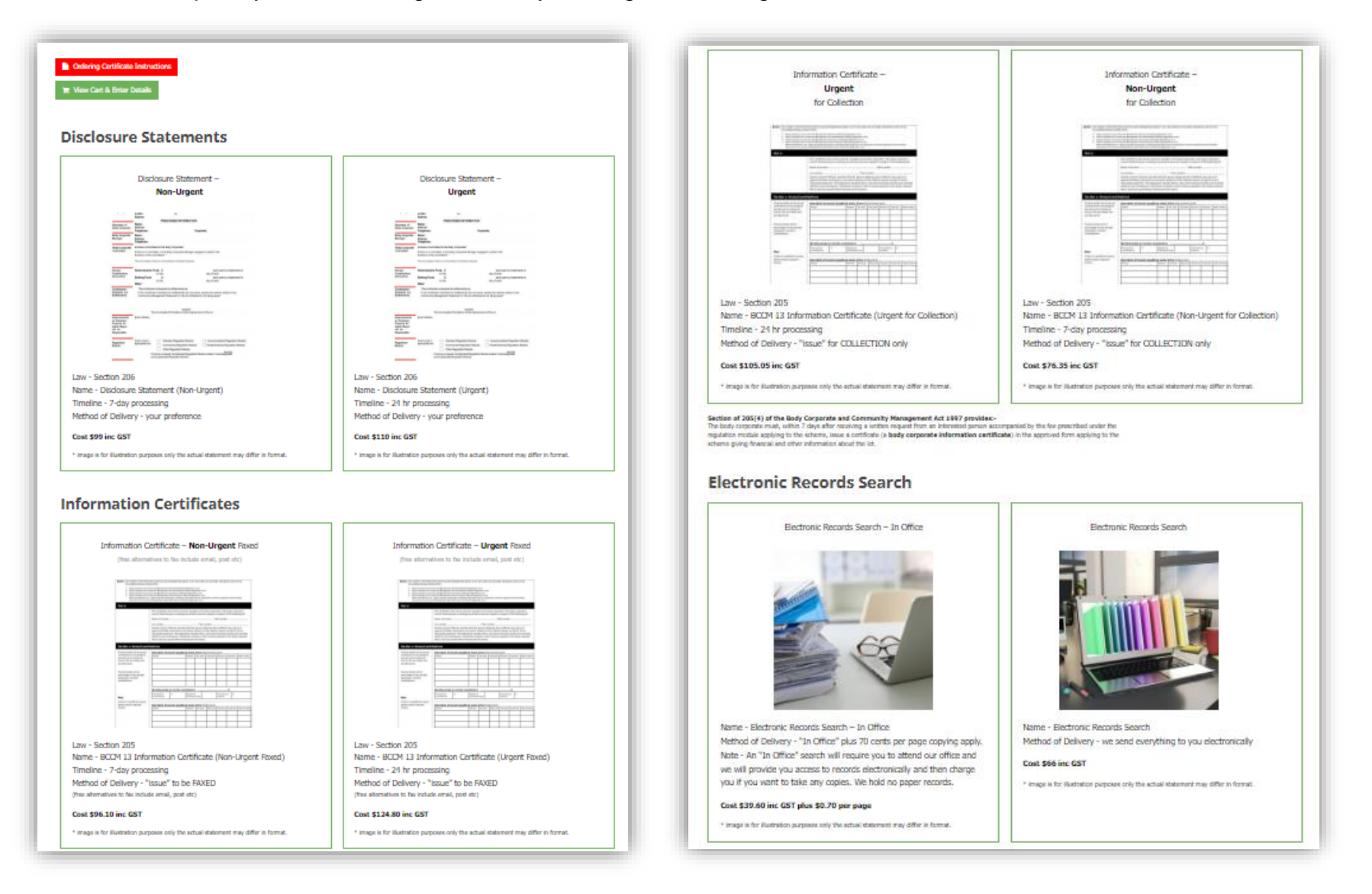

SELECT Add to cart on the next Screen

This will add the selection to your cart.

**CLICK** the View Cart Button

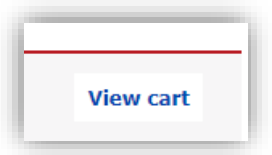

This will take you to the section that lets you enter your details and pay.

|   | Product                           | Price   | Total   |                      |         |
|---|-----------------------------------|---------|---------|----------------------|---------|
| × | Disclosure Statement (Non-Urgent) | \$99.00 | \$99.00 |                      |         |
|   |                                   |         |         | Cart totals Subtotal | \$99.00 |
|   |                                   |         |         | Total                | \$99.00 |
|   |                                   |         |         |                      |         |

| Your details                        | Additional Details           | Body Corporate Details |
|-------------------------------------|------------------------------|------------------------|
| First name *                        | Order Notes                  | Scheme/Building Name * |
| John                                | Notes about your order, e.g. | Test Scheme            |
| Last name *                         | special notes for delivery.  | CTS Number             |
| Smith                               |                              | 12345                  |
| Company name                        |                              | Address *              |
|                                     |                              | 200 Hume Street        |
| Country *                           |                              |                        |
| Australia                           |                              | City *                 |
| Street address *                    |                              | TOOWOOMBA CITY         |
| 200 Hume Street                     |                              | State *                |
| Apartment, suite, unit etc. (option |                              | Queensland × •         |
| City – Town – Locality *            |                              | Postcode *             |
| TOOWOOMBA CITY                      |                              | 4350                   |
| State *                             |                              |                        |
| Queensland                          | Ŧ                            | Lot Number *           |
| Postcode *                          |                              | 1                      |
| 4350                                |                              | Unit Number *          |
| Phone *                             |                              | 1                      |
| 07 4611 1111                        |                              | Seller Name *          |
| Email address *                     |                              | lason                  |
| ts@toowoombastrata.com.au           |                              |                        |
| Fax                                 |                              | Purchaser Name         |
|                                     |                              | Mark                   |

|                                                                                                    | Product                                                                                 | Total   |
|----------------------------------------------------------------------------------------------------|-----------------------------------------------------------------------------------------|---------|
|                                                                                                    | Disclosure Statement (Non-Urgent) × 1                                                   | \$99.00 |
|                                                                                                    | Subtotal                                                                                | \$99.00 |
|                                                                                                    | Total                                                                                   | \$99.00 |
| nation<br>Nation The Party of the Party of the |                                                                                         |         |
| vera and a see and a see and a see a see s   | y <del>Pal click hare.</del><br>th your credit card if you don't have a PayPal account. |         |

CLICK on Proceed to Paypal once you have entered in all Body Corporate details

NOTE: If you do not have Paypal you can still pay with credit card

A new window will open

If you have a Paypal account sign in to pay

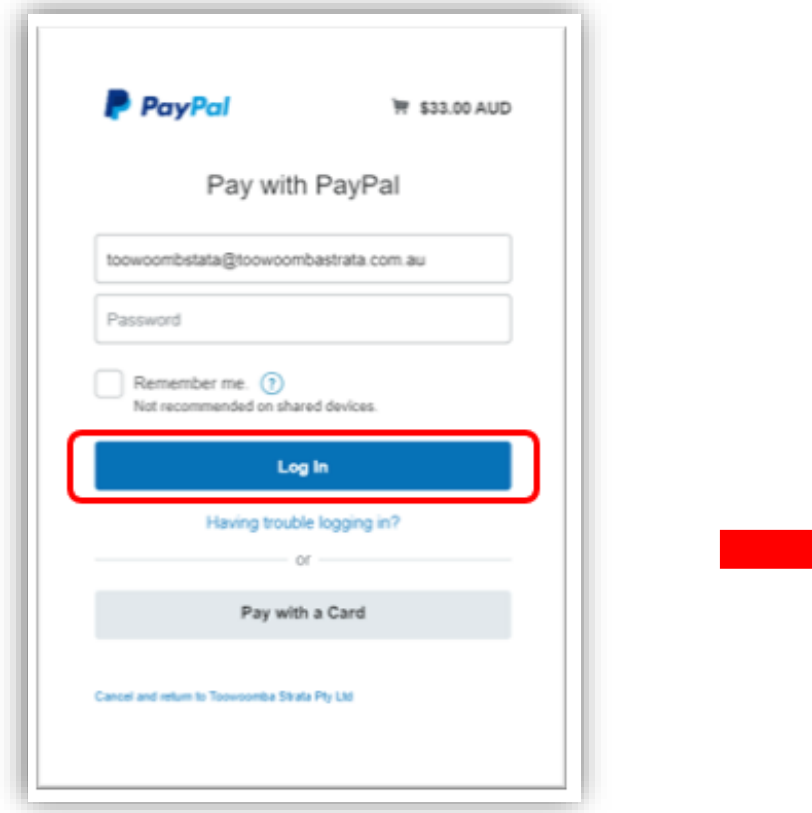

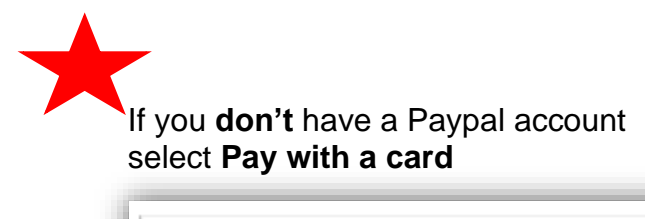

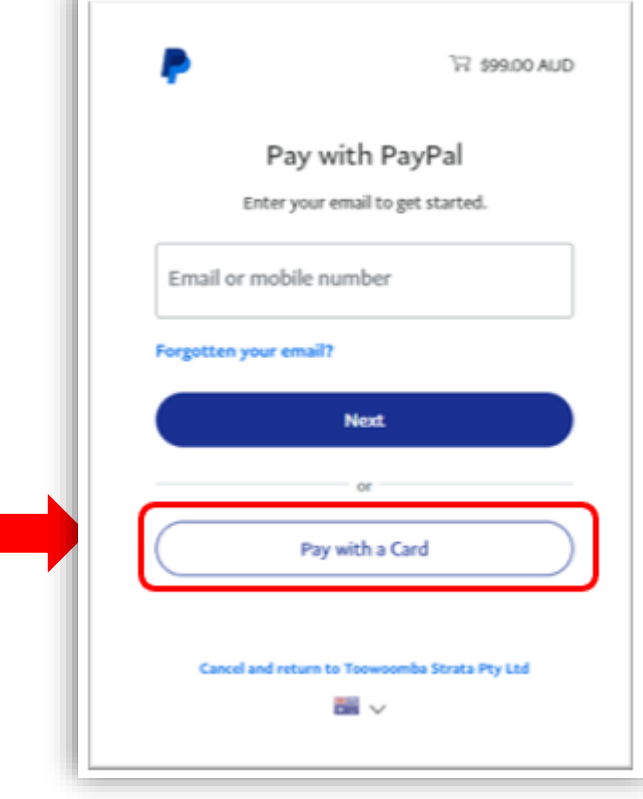

For Card Payments a new window will open and you can enter in your card details

Tick the box and click **Pay Now** 

| woomba Strata                                             | Pty Ltd                                                   |                                                                                     |
|-----------------------------------------------------------|-----------------------------------------------------------|-------------------------------------------------------------------------------------|
| PayPal                                                    | ~~~ \$33.00 AUD $~~~~~~~~~~~~~~~~~~~~~~~~~~~~~~~~~~~~$    |                                                                                     |
| PayPal Guest C                                            | formation securely encrypted.                             |                                                                                     |
| Country<br>Australia                                      | ~                                                         | PayPal is a safer, faster<br>way to pay                                             |
| VISA 📑 🔛 📷                                                |                                                           | No matter where you shop, we keep your<br>financial information securely encrypted. |
| Card number                                               |                                                           |                                                                                     |
| Expires                                                   | cvv 📰                                                     |                                                                                     |
| First name<br>John                                        | Last name<br>Smith                                        |                                                                                     |
| Billing address                                           |                                                           |                                                                                     |
| Address line 1<br>200 Hume Street                         |                                                           |                                                                                     |
| Address line 2                                            |                                                           |                                                                                     |
| Suburb<br>Toowoomba                                       |                                                           |                                                                                     |
| State/Territory                                           | ~                                                         |                                                                                     |
| Postcode<br>4350                                          |                                                           |                                                                                     |
| Contact details                                           |                                                           |                                                                                     |
| Phone type ~ ~                                            | I ↓ Phone number<br>+01                                   |                                                                                     |
| Email address<br>Ionwoombstata@ionw                       | oombastrata.com.au                                        |                                                                                     |
| I am at least 18 years old a<br>agree to PayPal's Privacy | and I confirm that I have read, consent and<br>Statement. |                                                                                     |
| I                                                         | Pay Now                                                   |                                                                                     |
| and return to Toowcomba Strate                            | PtyLtd                                                    | Terms Privacy Feedback @ 1999-2019 🔒                                                |

YOUR ODER WILL BE PROCESSED AND YOU WILL RECEIVE AN EMAIL CONFIRMING YOUR PAYMENT